BANK OCHRONY ŚRODOWISKA S.A. ul. Żelazna 32 / 00-832 Warszawa tel.: (+48 22) 850 87 35 faks: (+48 22) 850 88 91 e-mail: bos@bosbank.pl

Instrukcja Użytkownika systemu bankowości internetowej dla firm

Diagnostyka i naprawa problemów związanych z obsługą apletu i sterownika czytnika kart inteligentnych wykorzystywanego w aplikacjach internetowych

BOŚBank24 iBOSS

infolinia 0 801 355 455 | www.bosbank.pl

Sąd Rejonowy dla m.st. Warszawy XII Wydział Gospodarczy Krajowego Rejestru Sądowego I KRS 0000015525 | NIP 527 020 33 13 Kapitał zakładowy: 228 732 450 zł wpłacony w całości.

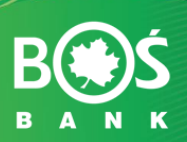

#### Ważne:

# Przed przejściem do któregokolwiek z przypadków konieczna jest identyfikacja poprawności działania środowiska, w ramach którego funkcjonuje rozwiązanie

#### **Definicje:**

**Opcja DEINSTALACJI** – Opcja dedykowana w systemie Windows do Deinstalacji oprogramowania.

- W Windows XP i niższych: Panel Sterowania \ Dodaj Usuń programy
- W Windows Vista, se7en,
   Panel Sterowania \ Programy i funkcje
- W Windows 8.\*
   Ustawienia \ Panel Sterowania \ Programy i funkcje

POPRAWNY\_WPIS\_ oznacza wpis w rejestrze o nazwie: Gemplus USB Smart Card Reader 0 lub Gemalto USB Smart Card Reader 0

### Prosimy o wykonanie następujących kroków w celu weryfikacji:

- 1. Potwierdzenie w services.msc, że usługa Karta Inteligentna jest uruchomiona. W tym celu:
  - a)

#### Windows 7

Prosimy o przejście do Start->(Wyszukaj programy i pliki- i o wpisanie: services.msc. Po wyświetleniu w menu usługi prosimy kliknąć na nią prawym przyciskiem myszy i wybrać Uruchom jako administrator

| rogramy (1)     |                |   |           |   |
|-----------------|----------------|---|-----------|---|
| services        |                |   |           |   |
| liki (1)        |                |   |           |   |
| SmartCardSe     | rviceRepair v2 |   |           |   |
|                 |                |   |           |   |
|                 |                |   |           |   |
|                 |                |   |           |   |
|                 |                |   |           |   |
|                 |                |   |           |   |
|                 |                |   |           |   |
|                 |                |   |           |   |
|                 |                |   |           |   |
| Wyświetl więcej | wyników        |   |           |   |
| services.msc    |                | × | Zamknij I | - |
|                 |                |   |           | - |
|                 |                |   |           |   |

#### Windows 8

Prosimy przejść do paska wyszukiwania (prawy dolny róg ekranu) i wpisać w nim services.msc, a następnie wcisnąć Enter

| Aplikacje Wyniki dla "services.msc" | Wyszukiwanie<br><sup>Apikacje</sup><br>services.msd X P |  |
|-------------------------------------|---------------------------------------------------------|--|
|                                     | Aplikacje 1                                             |  |
|                                     | Ustawienia 0                                            |  |
|                                     | Pliki 0                                                 |  |

#### Ważne:

Dla każdego systemu operacyjnego można również nacisnąć kombinację klawiszy Windows+R, wpisać services.msc i zatwierdzić wprowadzone dane przyciskiem Enter)

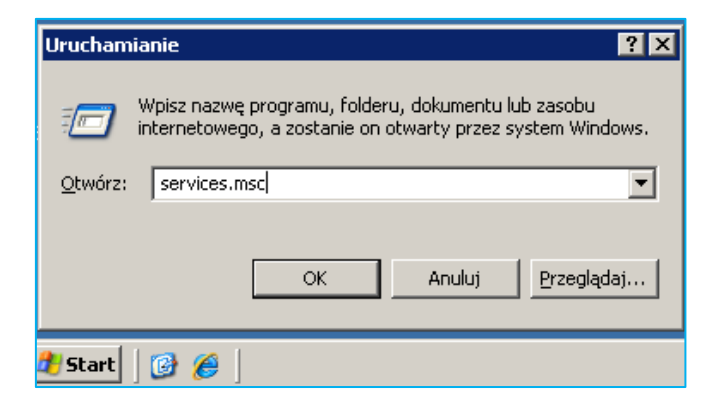

- b) Wyszukanie usługi o nazwie Karta inteligentna
- c) Sprawdzenie wpisu w kolumnie **Stan.**

Jeżeli stan usługi jest oznaczony jako pusty, lub Wyłączona należy go uruchomić poprzez kliknięcie prawym przyciskiem myszy na "Uruchom".

Po uruchomieniu narzędzia pojawia się lista:

| Nazwa                             | Opis  | Stan        | Typ uruchomienia | Logowanie jako  |
|-----------------------------------|-------|-------------|------------------|-----------------|
| 🐫 Smart Card                      | Zarzą | Uruchomiono | Automatyczny     | Usługa lokalna  |
| 🔍 SNMP Trap                       | Odbi  |             | Ręczny           | Usługa lokalna  |
| 🔍 Stacja robocza                  | Twor  | Uruchomiono | Automatyczny     | Usługa sieciowa |
| 🔍 System szyfrowania plików (EFS) | Dost  | Uruchomiono | Automatyczny     | System lokalny  |
| 🔍 System zdarzeń COM+             | Obsł  | Uruchomiono | Automatyczny     | Usługa lokalna  |

Dla poprawnego działania **Usługa Karta Inteligentna (lub Smart Card)** powinna mieć w kolumnie Stan zapis: Running, Działa lub Uruchomiono. Pusta kolumna oznacza problem z działaniem usługi.

Jeśli podjęto próbę uruchomienia i w jej wyniku zaprezentowany zostanie komunikat błędu prosimy o przejście do Instrukcji 1 – Nieprawidłowa praca usługi Windows Karta Inteligentna przed przejściem do punktu 2

# 2. Weryfikację w rejestrze systemu Windows wpisów w zakresie sterowników czytnika kart.

- a) Weryfikacja czy wykorzystywane są czytniki kart/tokenów USB innych dostawców.
- b) Weryfikacja wpisów w gałęzi rejestru:

HKEY\_LOCAL\_MACHINE\SOFTWARE\Microsoft\Cryptography\Calais\Readers
W gałęzi powinien istnieć pojedynczy wpis dotyczący: Gemplus USB Smart Card
Reader
z zawartością:
(Domyślna) REG\_SZ (wartość nie ustalona)
Device REG\_SZ Gemplus USB Smart Card Reader 0

Groups REG MULTI SZ SCard\$DefaultReaders

c) Jeżeli brak wpisu lub są inne wpisy prosimy o przejście do Instrukcji 2 – Nieprawidłowe wpisy w rejestrze systemu przed przejściem do punktu 3

# **3.** Weryfikację zainstalowanego oprogramowania JAVA biorącego udział w pracy rozwiązania:

a) **Zainstalowane przeglądarki** – należy sprawdzić, jaka przeglądarka wykorzystywana jest do podpisywania przelewów.

Zweryfikować przeglądarkę - czy jest 32 czy 64-bitowa – korzystając z opisu dostępnego na stronie:

http://www.java.com/pl/download/faq/java\_win64bit.xml#verify%20browser

Jeżeli brak jest paska Menu w przeglądarce: Pasek menu można czasowo wyświetlić/ukryć, naciskając lewy klawisz Alt.

#### UWAGA!!!

Większość istniejących na rynku przeglądarek posiada jedynie wersję 32-bit. Jedyną supportowaną przeglądarką 64-bit jest Internet Explorer.

b) Zainstalowana wersja JAVA

Prosimy o uruchomienie opcji:

Panel Sterowania \ JAVA\ wybieramy zakładkę JAVA i uruchamienie opcji View oraz o odczytanie

Wartości kolumny Product i Path w zakładce User (zmienne potrzebne będą na dalszych etapach procesu).

W zakładce security prosimy o zaznaczenie opcji:

Enable Java content in the browser

Security Level

Jeżeli checkbox nie jest zaznaczony – prosimy o jego zaznaczenie.

Prosimy o sprawdzenie wersji bitowej JAVA. W tym celu należy:

• Uruchomić kombinację klawiszy Windows + R

Klawisz Windows to klawisz na klawiaturze ze znaczkiem Microsoft

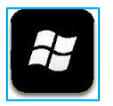

- W polu Otwórz wpisać cmd i nacisnąć Enter
- W Linii poleceń wpisać polecenie Java –version i nacisnąć Enter
- W ostatniej linii rozpoczynającej się od tekstu:

Java HotSpot(TM) dla Java 64-bit widoczny będzie tekst: 64-bit. Jeżeli brak wpisu - Java jest 32-bit

Jeżeli:

- checkbox Enable Java content in the browser nie był zaznaczony
- brak dostępu do opcji View
- występuje więcej, niż jeden wpis w tabeli
- wersja bitowa Java nie jest zgodna z wersją bitową wykorzystywanej przeglądarki

• brak jest zainstalowanej JAVA na komputerze

Prosimy o przejście do Instrukcji 3 – Reinstalacja oprogramowania JAVA przed przejściem do podpunktu c)

c) Wersja Bitowa systemu operacyjnego Windows.

Prosimy o weryfikację, czy system operacyjny jest 32 czy 64- bitowy - polecana strona:

# http://support.microsoft.com/?scid=kb%3Bpl%3B827218&x=12&y=6

(na wskazanej stronie dostępna jest sekcja Wyniki wykrywania wersji automatycznej, gdzie wyświetlona jest informacja o aktualnie używanej na komputerze wersji "bitowej" systemu operacyjnego).

# Alternatywnie prosimy:

- W Windows 8.\* przejść do paska Charm Bar (należy przesunąć kursor myszy w prawy dolny róg ekranu lub nacisnąć kombinację klawiszy Windows+C -> Ustawienia -> Informacje o komputerze.
- W Windows Vista/7
   nacisnąć prawym przyciskiem opcję Komputer w menu Start
- W Windows XP nacisnąć prawym przyciskiem na ikonę Mój Komputer, a następnie wybrać opcję Właściwości. Na otwartej zakładce będą zawarte informacje o zainstalowanym systemie w tym o jego wersji bitowej.

# 4. Jeżeli Java została zainstalowana prawidłowo weryfikację, czy jest zainstalowane oprogramowanie Gemalto.

W tym celu prosimy przejść do Opcja\_DEINSTALACJI i zweryfikować instalację oprogramowania, którego wystawcą jest Gemalto lub nazwa zawiera treść: Gemplus, Gemalto, GemPC.

Przy prawidłowej instalacji prezentowany być powinien tylko jeden taki wpis. Jeżeli jest więcej niż jeden wpis lub brak jest wpisu prosimy o dokonanie reinstalacji sterowników czytnika kart zgodnie z Instrukcja 4 – Reinstalacja oprogramowania Gemalto przed przejściem do punktu 5

# 5. Weryfikację, czy na komputerze nie ma zainstalowanego oprogramowania do obsługi czytników biometrycznych ActivClient.

W celu weryfikacji prosimy w Managerze zadań Windows (można go uruchomić za pomocą kombinacji klawiszy: CTRL + Shift + Esc) przejść do zakładki Procesy i zaznaczyć opcję Pokaż procesy wszystkich użytkowników - o ile taka opcja jest dostępna.

Następnie na liście w tej zakładce prosimy wyszukać linię gdzie Kolumna Nazwa Obrazu lub Nazwa procesu to accrdsub.exe - Proces ten to handler obsługujący czytniki kart oprogramowania ActivClient, więc jeżeli istnieje, oprogramowanie ActivClient jest zainstalowane i aktywne.

Jeżeli oprogramowanie ActivClient jest zainstalowane i aktywne sugerujemy je odinstalować (Przypadek 6 - Komputer z zainstalowanym oprogramowaniem ActivClient).

# 6. Weryfikacja czy czytnik kart inteligentnych nie jest blokowany przez oprogramowanie antywirusowe zainstalowane na komputerze.

W przypadku większości nowych wersji oprogramowania antywirusowego istnieje możliwość blokowania urządzeń PnP (takich jak drukarki, skanery, pendrive, czy czytniki kart inteligentnych). Z reguły blokowanie jest konfigurowane w module "Kontrola Urządzeń" (Device Control" oprogramowania antywirusowego. Z uwagi na fakt, że opcja ta jest w każdym oprogramowaniu antywirusowym dostępna w innym miejscu – należy sprawdzić gdzie w oprogramowaniu antywirusowym znajduje się zarządzanie blokowaniem urządzeń i zweryfikować, czy opcja jest wyłączona dla czytników kart inteligentnych. Jeżeli jest włączona – opcję należy wyłączyć.

(Przypadek 7. Komputer z zablokowanym przez antywirus dostępem do czytników kart inteligentnych)

7. W przypadku problemu z instalacją weryfikacja czy instalacja nie jest blokowana przez politykę bezpieczeństwa systemu Windows) – Pojawiający się komunikat "Device instalation was prevented by policy"

(Przypadek 8. Komputer z zablokowaną możliwością instalacji urządzeń wymiennych.

Poprawne wykonanie w/w kroków pozwala na uzyskanie pewności że podstawowe środowisko uruchomieniowe rozwiązania jest poprawne. Po wykonaniu weryfikacji i ew. napraw prosimy o przeprowadzenie retestu próby podpisu dyspozycji.

Dalsze kroki uzależnione są od identyfikowanych w ramach poszczególnych przypadków problemów. Znane problemy zostały opisane w przypadkach użycia w poniższym dokumencie.

# Instrukcja 1 Nieprawidłowa praca usługi Windows Karta Inteligentna

**Uwaga! "Karta inteligentna"** - to stanowiąca element Windows usługa systemowa odpowiedzialna za komunikację systemu z Kartami inteligentnymi. Usługa może być uszkodzona na poziomie systemu operacyjnego - w wyniku czego system nie może jej poprawnie uruchomić. Ręczna próba uruchomienia może się objawić komunikatem błędu o różnych numerach.

Problemy te są wewnętrznymi błędami systemu operacyjnego Microsoft Windows - niezwiązanymi z instalacją sterowników czytnika kart.

Dotychczas zdiagnozowano dwa błędy pojawiające się podczas uruchamiania usługi:

# Błąd numer 5 - Odmowa dostępu

### W celu rozwiązania problemu:

- 1. Prosimy uruchomić edytor rejestru (regedit).
- Prosimy ustawić się "na" kluczu Calais (HKEY\_LOCAL\_MACHINE\SOFTWARE\Microsoft\Cryptography\Calais)
- 3. Prosimy kliknąć prawym przyciskiem myszy na kluczu (Folder Calais) i wybrać opcję: Uprawnienia,
- 4. Prosimy wyszukać lokalnego użytkownika (Local Service lub Usługa Lokalna). Jeżeli nie ma go na liście w Nazwy grup lub użytkowników prosimy wcisnąć przycisk Dodaj, Lokalizacje... i wybrać lokalizację danej jednostki (domyślnie nazwa komputera). Wybór zatwierdzić przyciskiem OK
- Prosimy w polu Wprowadź nazwy obiektów do wybrania wpisać Usługa lokalna, wcisnąć Sprawdź nazwy, OK i dodać jej uprawnienie Pełna kontrola, Odczyt przez zaznaczenie checkbox'ów w sekcji Zezwalaj. Zmiany prosimy zatwierdzić przyciskiem OK
- **6.** Restart komputera nie jest w tym przypadku wymagany.

### Błąd numer 2 - Nie można odnaleźć określonego pliku.

Oznacza, że usługa nie działa poprawnie i konieczne jest przywrócenie systemu operacyjnego Windows. W celu rozwiązania problemu:

**1.** Na podstawie realizowanych ostatnio przelewów prosimy zidentyfikować ostatni moment, gdy usługa działała prawidłowo (ostatni podpis). Alternatywnie możliwe jest również ustalenie czasu bezpośrednio sprzed ostatniej aktualizacji Javy.

**2.** Prosimy o wykonanie przywracania systemu Windows do momentu określonego we wcześniejszym kroku.

**3.** Po zakończeniu przywracania systemu prosimy o dokonanie weryfikacji, czy usługa "Karta Inteligentna" jest uruchomiona.

#### Błędy inne

Inne problemy wymagają dokładniejszej analizy. Sugerowane jest wykonanie przywracania systemu zgodnie z obsługą błędu numer 2, lub analiza przyczyn i naprawa przez informatyka.

# Instrukcja 2 Nieprawidłowe wpisy w rejestrze systemu

Prosimy o zweryfikowanie wykorzystania innych czytników kart/tokenów USB.

#### Jeżeli inne czytniki kart/tokenów USB nie są wykorzystywane:

- Jeżeli istnieją inne klucze, niż POPRAWNY\_WPIS prosimy o ich usunięcie.
- Jeżeli dostępny jest więcej, niż jeden POPRAWNY\_WPIS prosimy o pozostawienie wyłącznie pojedynczego wystąpienia POPRAWNY\_WPIS.
- Jeżeli nie ma wpisu POPRAWNY\_WPIS prosimy o jego zaimportowanie z pliku rejestr.zip.

#### Jeżeli inne czytniki kart/tokenów USB są wykorzystywane:

- Jeżeli istnieją inne nieużywane klucze poza POPRAWNY\_WPIS, prosimy o ich usunięcie.
- Jeżeli dostępny jest więcej, niż jeden POPRAWNY\_WPIS prosimy o pozostawienie wyłącznie pojedynczego wystąpienia POPRAWNY\_WPIS.
- Jeżeli nie ma wpisu POPRAWNY\_WPIS prosimy o jego zaimportowanie z pliku rejestr.zip.

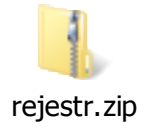

# Instrukcja 3 Reinstalacja oprogramowania JAVA

1. Jeżeli na komputerze jest zainstalowana więcej, niż jedna wersja oprogramowania JAVA, lub instalacja nie jest prawidłowa sugerujemy deinstalację oprogramowania i zainstalowanie nowej wersji.

W tym celu:

- a) Prosimy o skasowanie zawartości katalogu JavaCache
   Panel Sterowania \ Java zakładka General Temporary Internet Files (przycisk Settings - delete files - zaznaczone dwie pierwsze pozycje i opcja Delete Files)
- **b)** W Opcja\_DEINSTALACJI prosimy o wykonanie deinstalacji oprogramowania Gemalto zgodnie z Instrukcja 4 Reinstalacja oprogramowania Gemalto.
- c) W Opcja\_DEINSTALACJI prosimy o wykonanie deinstalacji oprogramowania JAVA.
- d) Ze strony

### http://java.com/pl/download/manual.jsp

prosimy pobrać instalator Offline Java zgodny z wersją bitową przeglądarki (jeżeli przeglądarka jest 32-bitowa pobieramy Windows offline 32-bit, jeżeli 64-bit to Windows offline 64-bit).

e) Prosimy o wyczyszczenie plików tymczasowych komputera oraz danych przeglądarki:

W opcjach internetowych przeglądarki prosimy usunąć historię przeglądarki.

#### W tym celu prosimy:

- 1. Uruchomić przeglądarkę Internet Explorer
- 2. Wejść do Menu Narzędzia
- 3. Wejść do Menu Opcje internetowe
- 4. Na zakładce Ogólne w części Historia Przeglądania wybrać opcję Usuń...
- 5. Pozostawić 4 pierwsze opcje:
  - a. Zachowaj dane ulubionych witryn sieci Web
  - **b.** Tymczasowe pliki internetowe i pliki witryn sieci Web
  - c. Pliki cookie i dane witryn sieci web
  - d. Historia

Jako zaznaczone

A następnie potwierdzić chęć usunięcia przyciskiem Usuń

Prosimy zamknąć przeglądarkę i otworzyć dowolny Folder, a następnie kliknąć w zaznaczony na poniższym screenie obszar

|             | Komputer 🕨          |                              |                     |                         | ✓ 4 <sub>2</sub> |
|-------------|---------------------|------------------------------|---------------------|-------------------------|------------------|
| Organizuj 🔻 | Właściwości systemu | Odinstaluj lub zmień program | Mapuj dysk sieciowy | Otwórz Panel sterowania |                  |

Po kliknięciu obszar zostanie uaktywniony do edycji.

W pole prosimy wpisać wartość **%TEMP%** i nacisnąć **ENTER**.

Po przejściu do katalogu z danymi tymczasowymi, prosimy usunąć zawartość tego katalogu (wszystkie foldery i katalogi).

#### UWAGA!

# System Windows może zablokować dostęp do niektórych lokalizacji. Oznacza to, że zablokowana zawartość jest w danym momencie wykorzystywana przez działające aplikacje i należy pominąć ich usuwanie).

Z wykorzystaniem określonej wcześniej ścieżki instalacji JAVA (Path – ustalonej podczas weryfikacji w punkcie 3b wstępu do instrukcji) prosimy zidentyfikować miejsce zainstalowania Java na komputerze (ścieżkę w Path należy w tym celu obciąć do poziomu BIN czyli jeżeli Path to:

C:\Program Files\Java\jre7\bin\javaw.exe Należy przejść do katalogu: C:\Program Files\Java\)

i przenieść jego zawartość do innej (tymczasowej) lokalizacji.

Po prawidłowym wykonaniu podpisu – dane z lokalizacji tymczasowej należy usunąć.

- f) Prosimy zrestartować komputer.
- g) Prosimy zainstalować oprogramowanie JAVA na komputerze.
- **h)** Po poprawnej instalacji wymagany jest restart komputera i sprawdzenie, czy działa usługa KARTA INTELIGENTNA.
- i) Jeżeli usługa jest uruchomiona, prosimy o przejście do Instrukcja 4 Reinstalacja oprogramowania Gemalto i o zainstalowanie sterowników czytnika kart.

# Instrukcja 4 Reinstalacja oprogramowania Gemalto

Jeżeli czytnik kart jest podłączony do komputera, prosimy o jego odłączenie przed wykonaniem kolejnych czynności.

Prosimy o przejście do Opcja\_DEINSTALACJI i weryfikację instalacji oprogramowania, którego wystawcą jest Gemalto lub nazwa zawiera treść:

Gemplus, Gemalto, GemPC

Przy prawidłowej instalacji prezentowany być powinien tylko jeden taki wpis. Jeżeli jest więcej niż jeden wpis lub brak jest wpisu prosimy o odinstalowanie tego oprogramowania.

Po wykonaniu deinstalacji w **Opcja\_DEINSTALACJI** można rozpocząć **proces instalacji sterowników czytnika kart**. W tym celu ze strony gdzie klient udostępnia sterowniki czytnika kart

- **1.** Z Pobrać sterowniki czytnika kart:
  - **a.** Jeżeli na wcześniejszym etapie zidentyfikowano, że przeglądarka jest 32-bit pobrane być ma Oprogramowanie czytnika karty autoryzacyjnej dla przeglądarek 32-bitowych
  - **b.** Jeżeli na wcześniejszym etapie zidentyfikowano, że przeglądarka jest 64-bit pobrane być ma Oprogramowanie czytnika karty autoryzacyjnej dla przeglądarek 64-bitowych
- 2. Plik prosimy zapisać na komputerze lokalnym i rozpakować.
- **3.** Prosimy wejść do katalogu ze sterownikami i uruchomić plik setup.exe:
  - **a.** W systemie Windows XP poprzez dwukrotne kliknięcie na ikonę.
  - **b.** W systemie Windows Vista/7/8.\* za pomocą opcji Uruchom jako Administrator dostępnej po kliknięciu na plik setup.exe prawym przyciskiem myszy.
- **4.** Jeżeli na komputerze, na którym wykonywana jest instalacja włączony jest filtr SmartScreen, w ramach komunikatu o zablokowaniu programu prosimy wybrać opcję Więcej informacji – a następnie Uruchom mimo to.
- 5. Jeżeli na komputerze włączona jest usługa Kontrola Konta Użytkownika w przypadku monitu o zezwolenie na uruchomienie programu prosimy zezwolić programowi na wykonanie.

- **6**. W oknie Instalowane składniki prosimy o pozostawienie zaznaczonych obu checkboxów:
  - **a.** Sterowniki czytnika kart z listy prosimy wybrać sterowniki do odpowiedniego systemu oraz zidentyfikowanej wcześniej wersji bitowej (patrz: schemat poniżej),
  - **b.** Komponenty dla Sun Java Plug-in.
- 7. Prosimy o kontynuowanie procesu instalacji.
- **8.** Prawidłowo wykonana instalacja powinna dla obu składników instalacji mieć wpis OK po zakończeniu procesu.
- 9. Prosimy zrestartować komputer
- **10.** Po restarcie można podłączyć czytnik karty mikroprocesorowej do komputera i odczekać na zakończenie przez system Windows instalacji nowego urządzenia.

#### UWAGA!

Instalacji oprogramowania należy dokonywać na użytkowniku który będzie korzystał z oprogramowania. Jeżeli użytkownik nie ma prawa do instalacji to należy nadać mu takie uprawnienie w polityce bezpieczeństwa Windows.

Prosimy również zwrócić uwagę na fakt, że Użytkownik Administrator systemu nie jest tym samym co Rola Administrator (którą uruchamiamy z opcji "Uruchom jako Administrator" – stąd też nawet będąc zalogowanym podczas instalacji na koncie będącym Administratorem systemu należy użyć opcji "Uruchom jako Administrator".

Schemat doboru sterownika i opcji instalacji jest następujący:

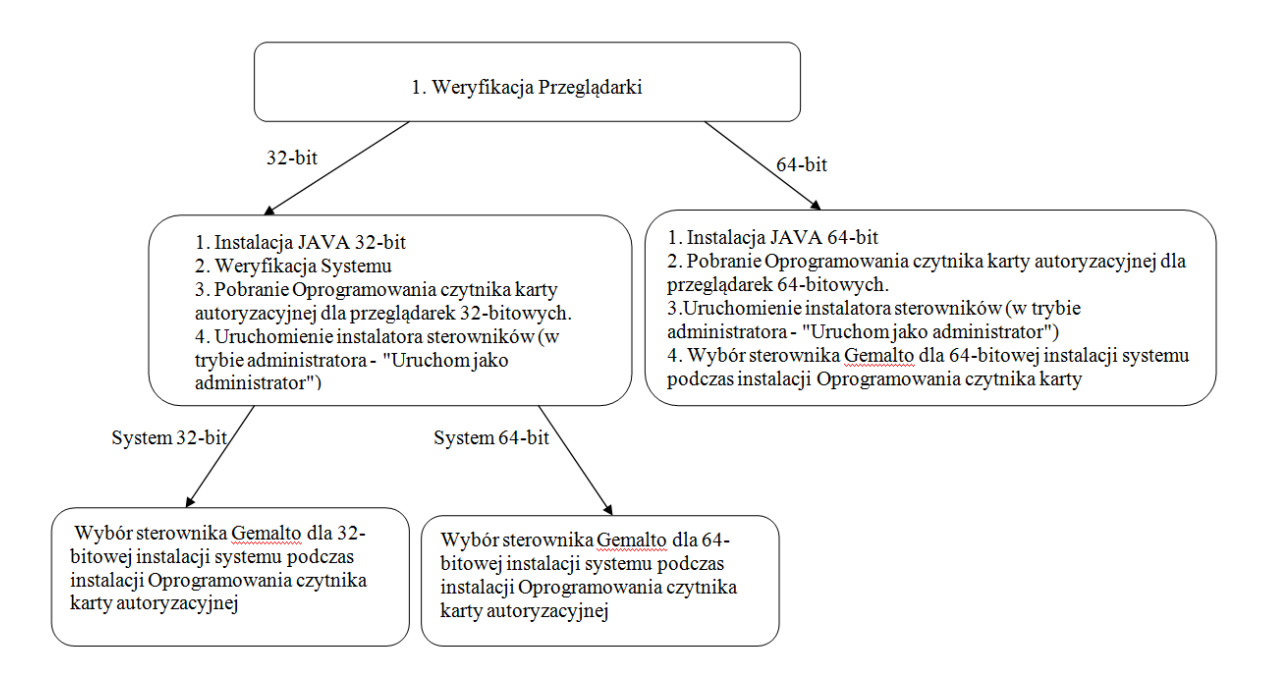

#### Komunikat o "Obsługa oprogramowania Java nie została włączona" (problem może występować dla najnowszych wersji przeglądarek FF i Chrome)

Przy podpisywaniu przelewu przed wprowadzeniem PINu dla karty mikroprocesorowej:

- 1. Prosimy odczekać chwilę (ok. 10 sekund) na załadowanie apletu w momencie załadowania apletu w okolicach paska adresu przeglądarki FireFox i Chrome powinna pojawić się ikona
- 2. Prosimy kliknąć myszą w tę opcję i zezwolić na uruchomienie apletu Java wybierając opcję pozwól i zapamiętaj

#### Uwaga!

Jeżeli przy ikonie puzzla pojawia się zielona strzałka, konieczne jest całkowite odinstalowanie i ponowne zainstalowanie komponentu Java (Patrz Instrukcja 3 - Reinstalacja oprogramowania JAVA)

- 3. Prosimy odczekać kilka sekund do czasu pojawienia się okna do akceptacji uruchomienia apletu Java (komunikat dla w pozycjach Name i Publisher są przykładowe).
- Po pojawieniu się okna prosimy wybrać przycisk Run.
   Jeżeli okno z punktu 3 nie pojawi się, prosimy o przejście do akcji opisanej w Przypadek 4 -Komunikat trwa ładowanie apletu...

#### Przypadek 2

Komunikat o braku odnalezienia poprawnego czytnika kart ("Nie odnaleziono właściwego czytnika kart. Po podłączeniu czytnika wymagany restart przeglądarki") lub przypadku "Komponent Java został już przeinstalowany"

Problem nie powinien się pojawiać w przypadku poprawnie przeprowadzonych napraw w trakcie pierwotnej weryfikacji środowiska.

#### Błąd autoryzacji lub autoryzacja anulowana

Prosimy o weryfikację, czy karta mikroprocesorowa nie została zablokowana. Jeśli tak – konieczne jest jej odblokowanie z wykorzystaniem kodu PUK.

#### Przypadek 4

#### Komunikat trwa ładowanie apletu

Prosimy o dodanie witryny Banku do zaufanych witryn w przeglądarce internetowej, a następnie:

1. Uruchomić przeglądarkę Internet Explorer i w opcji:

Narzędzia \ Opcje internetowe W zakładce Zabezpieczenia należy wybrać ikonę Zaufane Witryny Wybranie ikony uaktywni przycisk Witryny

#### Wejść w opcję witryny.

W polu Dodaj tę witrynę sieci WEB do strefy należy wprowadzić adres internetowy Banku widoczny w polu adresu po zalogowaniu się do aplikacji internetowej Banku. I wybrać opcję Dodaj. Zapisać zmiany klawiszem Zamknij.

2. W Opcji Ustawienia \ Panel Sterowania \ Java zakładka Security wejść do opcji Edit Site List... i do dostępnej listy dodać adres internetowy Banku widoczny w polu adresu po zalogowaniu się do aplikacji internetowej Banku. Zapisać zmiany.

3. Włączyć konsolę Java:

### W Opcji:

Panel Sterowania \ Java w zakładce Advanced w sekcjach: Debugging: Zaznaczyć Enable tracing Zaznaczyć Enable Logging Java Console Zaznaczyć Show Console Zapisać zmiany przyciskiem Apply i OK Zrestartować przeglądarkę i dokonać próby podpisu przelewu.

W wyniku podjętych czynności od momentu ładowania apletu pojawi się okno konsoli Java, w której będą pojawiać się kolejno wykonywane kroki w trakcie ładowania apletu.

Podczas próby prosimy zweryfikować ustawienia opisane w obsłudze: Przypadek 1 - Komunikat o "Obsługa oprogramowania Java nie została włączona"

#### Przypadek 4:

#### Najczęstsze problemy:

a) Problem z połączeniem:

network: Connecting http://adresbankupozalogowaniu:port/ with proxy=DIRECT

java.net.ConnectException: Connection timed out: connect

Problem dotyczy zabezpieczeń lokalnych na komputerze klienckim – zazwyczaj reguły włączonej zapory sieciowej, czy też programów zabezpieczających blokujących pobieranie apletu. W takim przypadku zalecana jest weryfikacja procedur bezpieczeństwa zaimplementowanych na komputerze po stronie administracyjnej

b) Problem z polityką bezpieczeństwa JAVA:

java.lang.ExceptionInInitializerError

Caused by: java.security.AccessControlException: access denied ("java.lang.RuntimePermission" "loadLibrary.sunec")

Problem z obsługą polityki bezpieczeństwa JAVA. Problem wymaga poprawki Java niemniej w celu jego rozwiązania należy:

 - do katalogu z instalacją Java (na podstawie zapamiętanej wcześniej zmiennej Path w której katalog bin zmieniamy na lib\security (czyli przykładowo C:/Pliki programów x86\Java\jre7\lib\security) kopiujemy załączony plik java.policy

- Z katalogu bin odczytanego z zmiennej Path kopiujemy plik sunec.dll do lokalizacji C:\Windows\System32\

Nie jest wymagany restart komputera.

c) W przypadku wystąpienia innych problemów należy pozyskać od klienta zapisy z konsoli JAVA (w oknie konsoli zaznaczyć wszystko i skopiować) a następnie przekazać do analizy odpowiednim jednostkom wsparcia IT Banku.

Najczęściej spotykane błędy zwracane przez czytnik kart to:

0x0000000 - OK

0x80100001 - An internal consistency check failed

0x80100002 - The action was cancelled by an SCardCancel request

0x80100003 - The supplied handle was invalid

0x80100004 - One or more of the supplied parameters could not be properly interpreted

0x80100005 - Registry startup information is missing or invalid

0x80100006 - Not enough memory available to complete this command

0x80100007 - An internal consistency timer has expired

0x80100008 - The data buffer to receive returned data is too small for the returned data

0x80100009 - The specified reader name is not recognized

0x8010000A - The user-specified timeout value has expired

0x8010000B - The smart card cannot be accessed because of other connections outstanding

0x8010000C - The operation requires a Smart Card, but no Smart Card is currently in the device

0x8010000D - The specified smart card name is not recognized 0x8010000E - The system could not dispose of the media in the requested manner 0x8010000F - The requested protocols are incompatible with the protocol currently in use with the smart card 0x80100010 - The reader or smart card is not ready to accept commands 0x80100011 - One or more of the supplied parameters values could not be properly interpreted 0x80100012 - The action was cancelled by the system, presumably to log off or shut down 0x80100013 - An internal communications error has been detected 0x80100014 - An internal error has been detected, but the source is unknown 0x80100015 - An ATR obtained from the registry is not a valid ATR string 0x80100016 - An attempt was made to end a non-existent transaction 0x80100017 - The specified reader is not currently available for use 0x80100018 - The operation has been aborted to allow the server application to exit 0x80100019 - The PCI Receive buffer was too small 0x8010001A - The reader driver does not meet minimal requirements for support 0x8010001B - The reader driver did not produce a unique reader name 0x8010001C - The smart card does not meet minimal requirements for support 0x8010001D - The Smart card resource manager is not running 0x8010001E - The Smart card resource manager has shut down 0x8010001F - An unexpected card error has occurred 0x80100020 - No Primary Provider can be found for the smart card 0x80100021 - The requested order of object creation is not supported 0x80100022 - This smart card does not support the requested feature 0x80100023 - The identified directory does not exist in the smart card 0x80100024 - The identified file does not exist in the smart card 0x80100025 - The supplied path does not represent a smart card directory 0x80100026 - The supplied path does not represent a smart card file 0x80100027 - Access is denied to this file 0x80100028 - The smartcard does not have enough memory to store the information 0x80100029 - There was an error trying to set the smart card file object pointer 0x8010002A - The supplied PIN is incorrect 0x8010002B - An unrecognized error code was returned from a layered component 0x8010002C - The requested certificate does not exist 0x8010002D - The requested certificate could not be obtained 0x8010002E - Cannot find a smart card reader 0x8010002F - A communications error with the smart card has been detected. Retry the operation 0x80100030 - The requested key container does not exist on the smart card 0x80100031 - The Smart card resource manager is too busy to complete this operation 0x80100065 - The reader cannot communicate with the smart card, due to ATR configuration conflicts 0x80100066 - The smart card is not responding to a reset 0x80100067 - Power has been removed from the smart card, so that further communication is not possible 0x80100068 - The smart card has been reset, so any shared cardState information is invalid 0x80100069 - The smart card has been removed, so that further communication is not possible 0x8010006A - Access was denied because of a security violation 0x8010006B - The card cannot be accessed because the wrong PIN was presented

0x8010006C - The card cannot be accessed because the maximum number of PIN entry attempts has been reached 0x8010006D - The end of the smart card file has been reached 0x8010006E - The action was cancelled by the user 0x8010006F - No PIN was presented to the smart card 0x00000001 - Incorrect function 0x00000006 - The handle is invalid 0x00000032 - The request is not supported 0x00000057 - The parameter is incorrect 0x00000651 - The device has been removed

# Przypadek 5

# Korzystanie z różnych wersji apletu i sterowników na jednym komputerze.

W celu eliminacji ewentualnych problemów prosimy o pobranie lokalnie odpowiednich sterowników dla obu rozwiązań i zainstalowanie nowszych z nich (patrząc na numerację sterowników) zgodnie z wcześniejszą instrukcją. Czynności te pozwolą na bezproblemową autoryzację w Banku, który dostarczył najnowsza wersje sterowników.

W momencie podpisu dyspozycji w Banku posiadającym starsze sterowniki czytnika kart prosimy o wykonanie następujących czynności:

a) Wyczyszczenie Java Cache w opcji:

Panel Sterowania \ Java --> Temporary Internet Files - opcja Settings, Delete Files..., zaznaczenie dwóch pierwszych opcji:

- Trace and log files
- Cached Applications and Applets

i wybranie opcji delete.

b) Uruchomienie z opcji Uruchom jako administrator instalatora starszych sterowników czytnika kart.
 UWAGA! W tym przypadku do instalacji wybrać należy wyłącznie: Komponenty dla Sun Java Plug-in
 Po zainstalowaniu komponentów nie jest wymagany restart komputera.

W celu powrotu do uzyskania możliwości podpisu przelewów na nowszych sterownikach prosimy o:

a) Wyczyszczenie Java Cache w opcji:

Panel Sterowania \ Java --> Temporary Internet Files - opcja Settings, Delete Files..., zaznaczyć dwie pierwsze opcje:

- Trace and log files
- Cached Applications and Applets

i wybranie opcji delete.

b) Uruchomienie z opcji Uruchom jako administrator instalatora nowszych sterowników czytnika kart.

#### UWAGA!

W tym przypadku do instalacji wybrać wyłącznie: Komponenty dla Sun Java Plug-in Po zainstalowaniu komponentów nie jest wymagany restart komputera.

#### UWAGA!

Poniższy problem został rozwiązany w sterownikach 1.5 (32-bit) i 2.6 (64-Bit) – zamiast zastosowania poniższego obejścia docelowo należy zainstalować te lub wyższe emisje sterowników i kompatybilne z nimi aplety do podpisu (min 8.0.1).

#### Przypadek 6

#### Komputer z zainstalowanym oprogramowaniem ActivClient.

Funkcjonalność tego oprogramowania przejmuje kontrolę nad wszystkimi urządzeniami zabezpieczeń w tym czytnika kart.

W takim przypadku, pomimo prawidłowego procesu instalacji rozwiązania, podczas podpisu mogą pojawić się komunikaty Włóż kartę do czytnika.

Sugerujemy wyłączenie lub deinstalację tego oprogramowania w Opcja\_DEINSTALACJI

Po wyłączeniu oprogramowania możliwe będzie prawidłowe wykonanie procesu podpisu.

#### Przypadek 7

#### Komputer z zablokowanym przez antywirus dostępem do czytników kart inteligentnych.

Z uwagi na dużą ilość oprogramowania antywirusowego dostępnego na rynku, przykład zostanie ograniczony do Kaspersky Anti-Virus. W przypadku innych antywirusów należy odszukać odpowiednią opcję w danym oprogramowaniu.

W celu weryfikacji czy antywirus blokuje dostęp do czytnika kart inteligentych należy:

- 1. Włączyć konsolę Kaspersky Anti-Virus
- 2. Wejść do zakładki "Zabezpieczenia" (Protection) w lewej części okna
- 3. Wybrać opcję "Kontrola Urządzeń" (Device Control) a następnie "Ustawienia" (Settings).
- 4. Zweryfikować czy jest zaznaczony checkbox "Włącz kontrolę urządzeń" (Enable Device Control)

5. Zweryfikować czy jest zaznaczony checkbox przy urządzeniach typu "Czytniki Kart Inteligentnych" (Smart card readers) – jeżeli jest opcję należy odznaczyć i zapisać zmiany.

6. Ponowić proces instalacji i zweryfikować występowanie problemu.

Po odblokowaniu urządzenia i prawidłowej instalacji możliwe będzie prawidłowe wykonanie procesu podpisu.

Szczegóły kontroli dostępu dla programu Kaspersky są dostępne na stronie: http://support.kaspersky.com/7423

#### Komputer z zablokowaną możliwością instalacji urządzeń wymiennych.

Jeżeli podczas instalacji sterowników czytnika kart pojawia się komunikat o zablokowaniu możliwości instalacji sterowników przez politykę zabezpieczeń "Device instalation was prevented by policy" – należy zweryfikować zasady polityki lokalnej dla instalacji urządzeń USB na komputerze.

UWAGA! Opcja do zarządzania politykami (Edytor lokalnych zasad grupy) jest dostępna tylko dla administratorów lokalnych/Administratorów domeny. Jeżeli pojawia się taki problem użytkownik weryfikujący musi posiadać odpowiednie uprawnienia.

W celu wejścia Edytora lokalnych zasad grupy należy:

- a) Uruchomić kombinację klawiszy Windows + R
   Klawisz Windows to klawisz na klawiaturze ze znaczkiem Microsoft
- b) W polu Otwórz wpisać gpedit.msc i nacisnąć Enter

Otworzy się okno "Edytor lokalnych zasad grupy". W drzewku po lewej stronie należy kolejno rozwinąć:

- 1. Zasady Komputer Lokalny
- 2. Konfiguracja komputera
- 3. Szablony Administracyjne
- 4. System
- 5. Instalacja urządzenia
- 6. Ograniczenia dotyczące instalacji urządzeń

W oknie po prawej stronie "Ograniczenia dotyczące instalacji urządzeń" – należy zweryfikować ustawienie zasad. Stan "Nie skonfigurowano" lub wyłączony nie ma wpływu na proces instalacji. Stan "Włączone" może mieć wpływ na instalację urządzeń.

Jeżeli jest włączona – należy wyłączyć politykę "zapobiegaj instalacji urządzeń wymiennych" i po restarcie komputera zweryfikować ponownie występowanie problemu z instalacją.

#### Card Terminal Error.

Komunikaty "Card terminal Error" pojawiają się w przypadku nieprawidłowego zainicjowania urządzenia (czytnika, lub karty inteligentnej). W celu rozwiązania należy:

- 1. Zweryfikować, że urządzenie jest poprawnie podpięte do komputera (odpiąć, i wpiąć ponownie).
- 2. W miarę możliwości zweryfikować możliwość podpisu po podpięciu do innegogniazda/komputera i z wykorzystaniem innej karty.

3. Jeżeli powyższe nie przyniesie oczekiwanego skutku prosimy o przejście do akcjiopisanej w Przypadek 4 - Komunikat trwa ładowanie apletu...

#### Przypadek 10

Komunikat System windows zablokował to oprogramowanie, ponieważ nie może zweryfikować wydawcy.

Komunikaty "System windows zablokował to oprogramowanie, ponieważ nie może zweryfikować wydawcy" pojawiają się w przypadku nieprawidłowego odczytu wydawcy apletu (błąd, lub brak w aplecie. W celu rozwiązania należy postąpić zgodnie z akcją opisaną w Przypadek 4 - Komunikat trwa ładowanie apletu...